## **Troubleshooting: Connecting Windows Vista to shared drives and folders**

If you are having troubles accessing a shared drive or folder on your network from a computer with Windows Vista (NTLM authentication issue), please follow the troubleshooting steps below.

## **Option A.**

**Step 1.** Click on the Start button and type "**secpol.msc**" (without quotes) in the Search field. Press Enter. Note: If your computer does not have **secpol.msc** available please see "**Option B**" below.

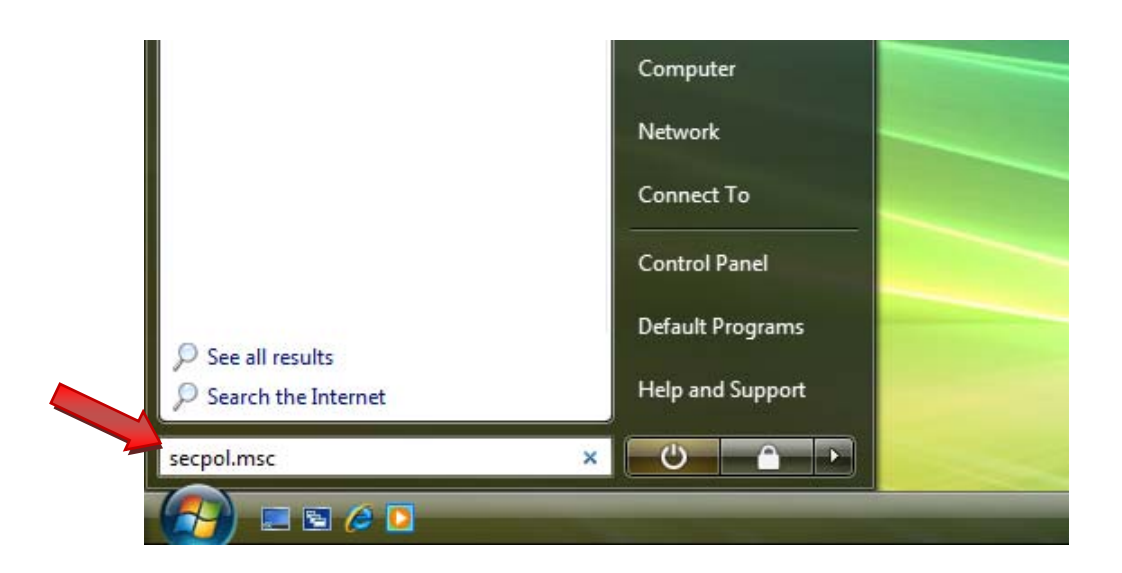

**Step 2.** In the left pane go to **Local Policies > Security Options**. Then in the right pane locate "**Network security: LAN Manager authentication level**" and double-click on it.

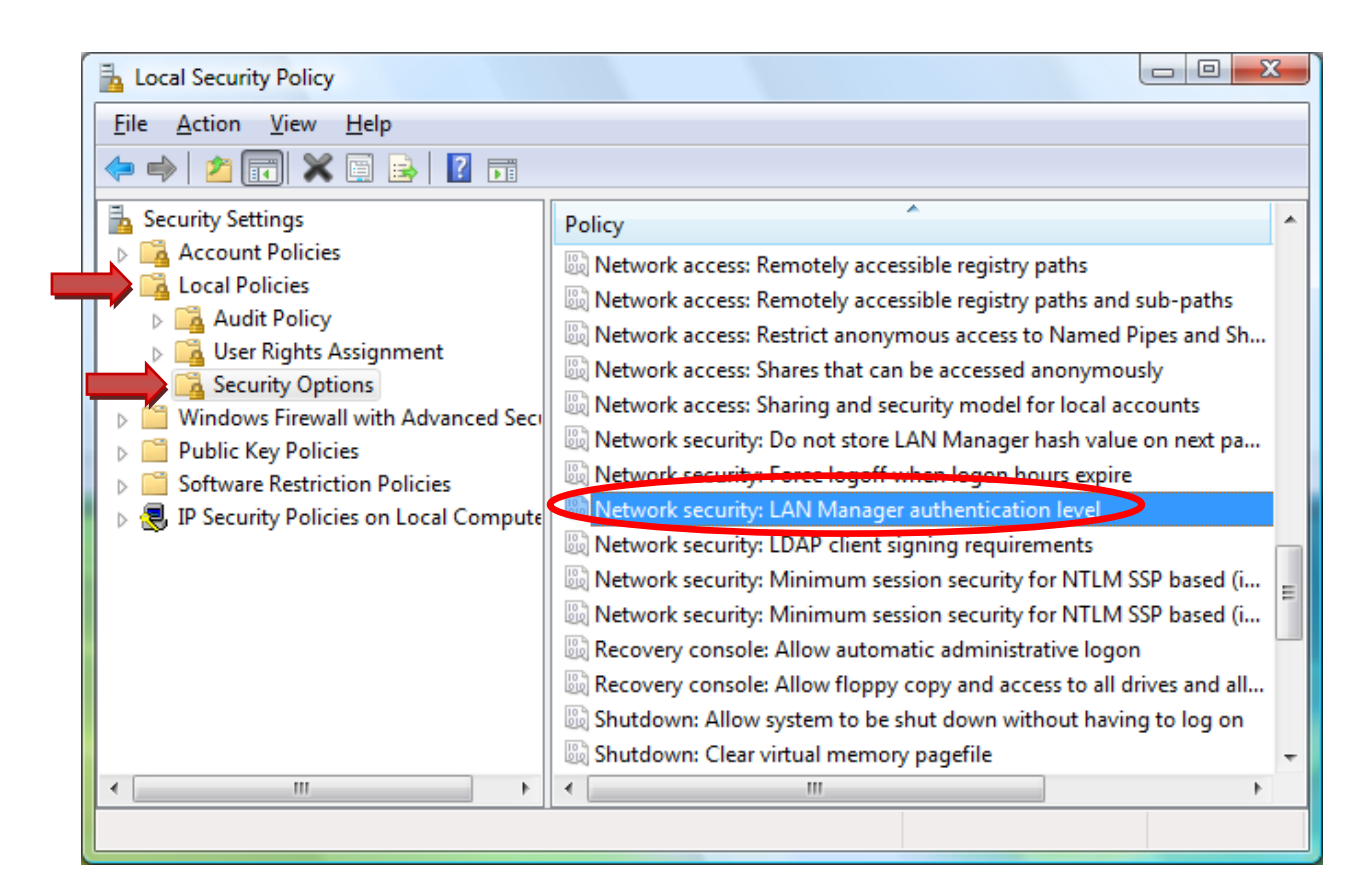

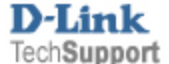

Step 3. Under the Local Security Setting tab select the "Send LM & NTLM – use NTLMv2 session security if negotiated" option. Click on OK.

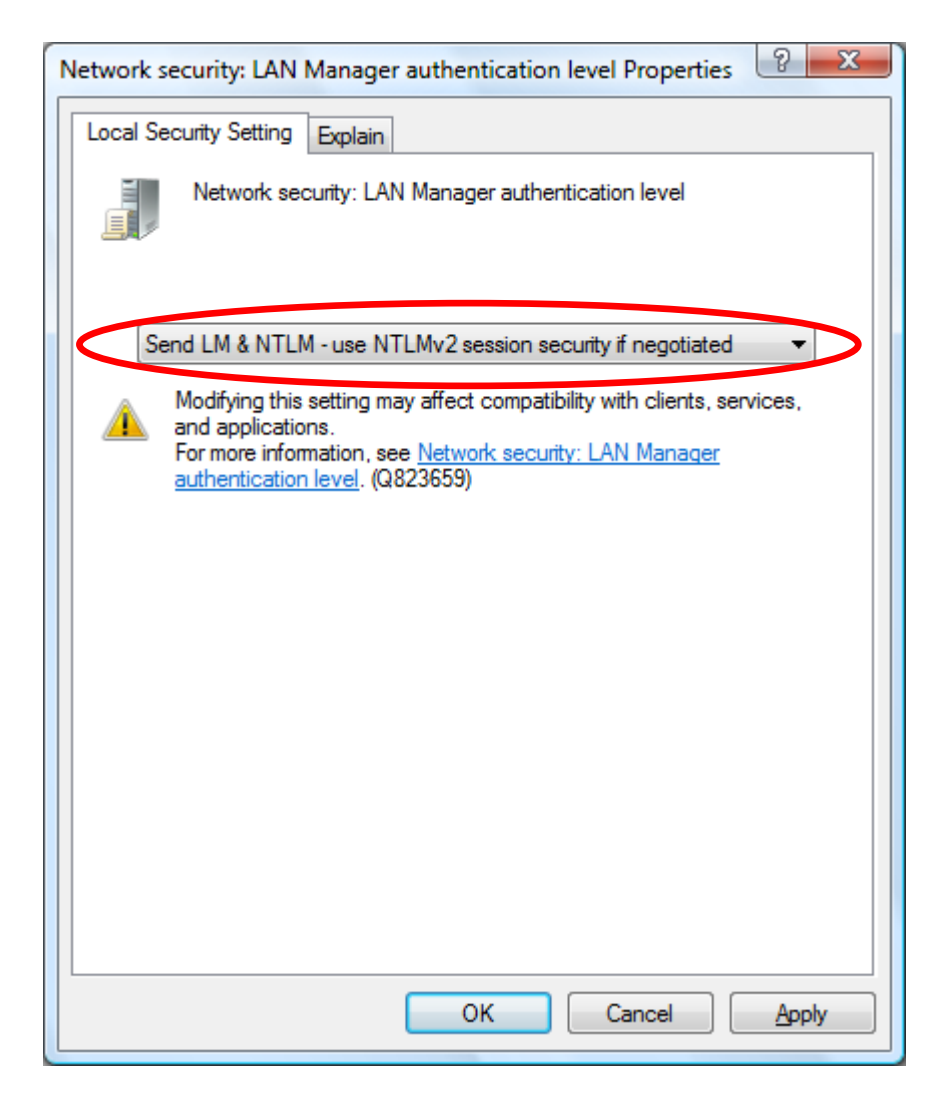

You should now be able to connect to networked drives with shared folders.

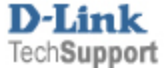

## Option B.

## Step 1. Click on the Start button and type "regedit" (without quotes) in the Search field. Press Enter.

Disclaimer: If you use Registry Editor incorrectly, you can cause serious problems that may require you to reinstall your operating system. Use Registry Editor at your own risk. <u>http://support.microsoft.com/kb/256986</u>

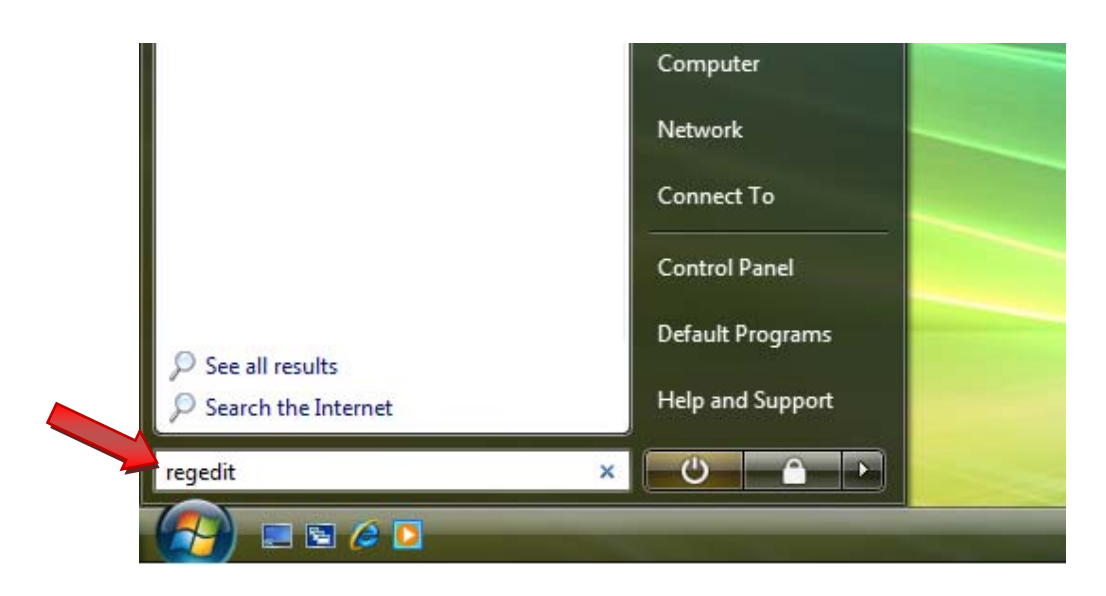

**Step 2.** In the left pane go to **HKEY\_LOCAL\_MACHINE\SYSTEM\CurrentControlSet\Control\Lsa**. In the right pane locate an item called "**LmCompatibilityLevel**". Double-click on it.

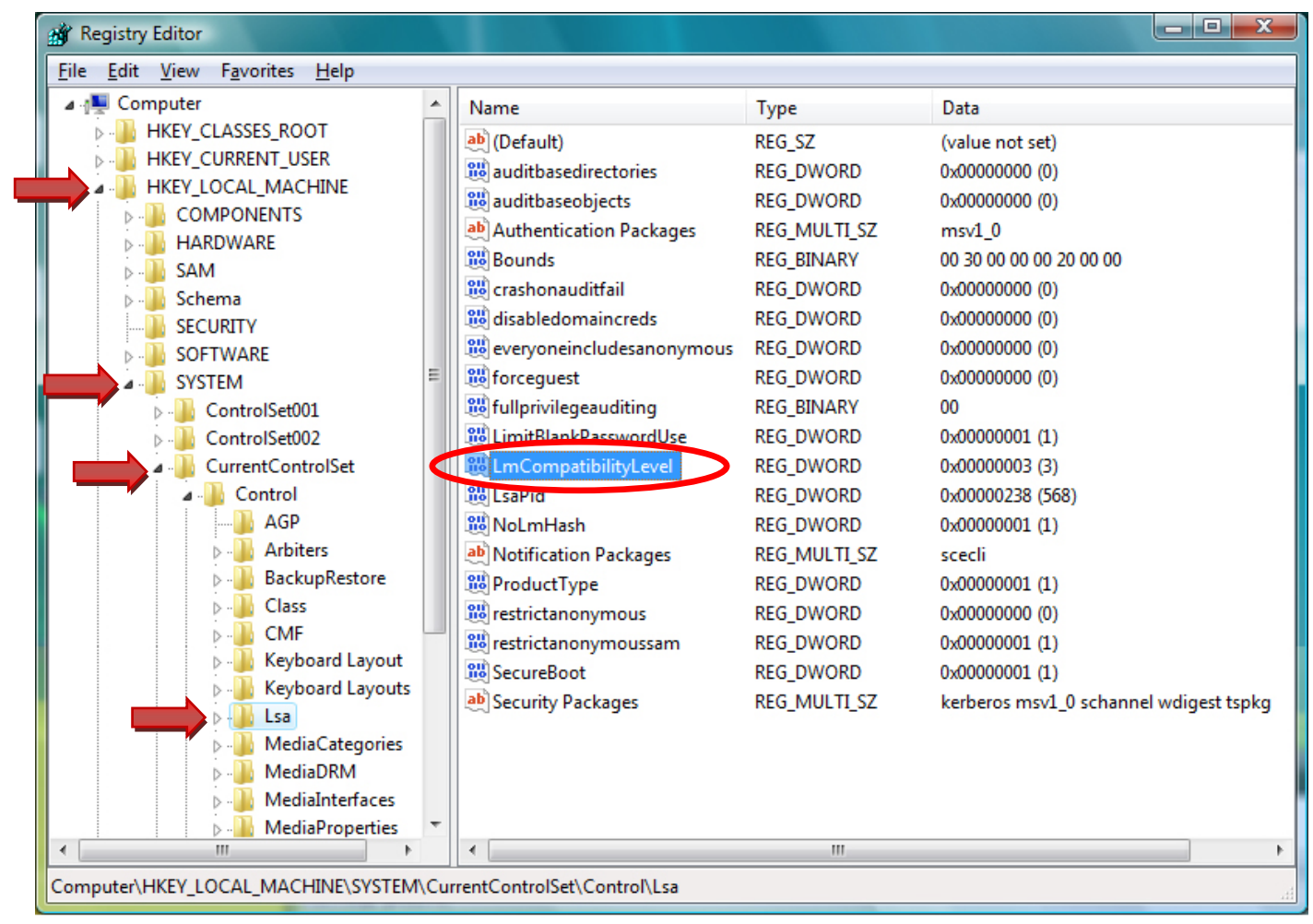

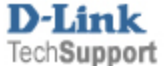

Step 3. Change the value to 1 and click OK.

| Edit DWORD (32-bit) Value |                      |                     |
|---------------------------|----------------------|---------------------|
|                           | Value <u>n</u> ame:  |                     |
|                           | LmCompatibilityLevel |                     |
|                           | <u>V</u> alue data:  | Base                |
| $\triangleleft$           | 1                    | <u>H</u> exadecimal |
|                           |                      | Decimal             |
|                           |                      |                     |
|                           |                      | UK Cancei           |

Close the registry editor and reboot your computer.

You should now be able to connect to networked drives with shared folders.

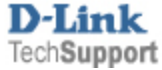